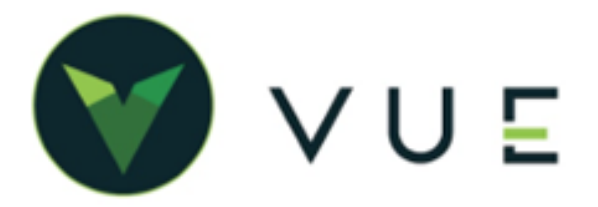

Once you have created a New Parts Invoice:

1. Add a New Part to the Parts Invoice by clicking the "New Part" button.

| VUE | DMS                    |                          |                 |            |                |                  | (            | a 🖞 🕐       | SB Sa            | arah Bellot | • I     | Dominion Vo | lkswag (03) ▼ |
|-----|------------------------|--------------------------|-----------------|------------|----------------|------------------|--------------|-------------|------------------|-------------|---------|-------------|---------------|
| €   | Parts Invoice          |                          |                 |            |                |                  |              |             |                  |             |         |             |               |
|     | H Q E<br>New Search Sa | ve Preview Navigate Prin | nt void Close v | Bill To    | 📲 🖬<br>Ship To | <b>↓</b><br>Hide | EP           | C Import Mo | re▼              |             | Main    | Comments    | Cashier       |
| •\$ | Invoice #              | 668121                   | Account Code    | VWIP       |                |                  | •            | Salesperso  | n Sarah B        | ellot       | •       | Parts       | \$22.88       |
| Ë\$ | Purchase Order         |                          | Price Code      | EMPL       |                |                  | Q            | Sourc       | e Walk In        |             | -       | Core Charge | \$0.00        |
| ¢   | Invoice Description    |                          |                 |            |                |                  |              | Date Create | <b>d</b> 11/14/2 | 022         |         | Charges     | \$0.00        |
| Ť   | Customer #             | 19 Q                     | Stock #         |            |                |                  | Q            | Date Close  | d                |             |         | Discounts   | \$0.00        |
| à   | Customer               | Lindquist, Lee           |                 | Q Tax      | able No        |                  | -            |             |                  |             |         | Taxes       | \$0.00        |
| M   | Address                | 4837 East 500 N          |                 |            |                |                  |              |             |                  |             |         | Total       | \$22.88       |
| Ŷ   | Zip                    | 46731                    | City            | Craigville |                |                  |              |             |                  |             |         | Payments    | \$0.00        |
|     | County                 |                          | State           | Indiana    |                |                  | •            |             |                  |             |         |             |               |
|     | Email                  |                          | Phone           |            |                |                  | -            |             |                  |             |         |             |               |
|     | Route                  |                          | Driver Notes    |            |                |                  |              |             |                  |             |         |             |               |
|     |                        | 1                        |                 |            |                |                  |              |             |                  |             |         |             |               |
|     | Part Number            | Part Description         | Bill QOH C      | ord AVL    | SO #           | Core             | Тах          | Location    | Price Code       | Cost        | Sale    | List Ac     | tions         |
|     | ▶ 000051446BH          | USB CABLE                | 1 -1            | 0 -1       |                | 0                | $\checkmark$ | SPORD       | EMPL             | \$20.80     | \$22.88 | \$26.00     | ×             |
|     | New Part               | _                        |                 |            |                |                  |              |             |                  |             |         |             | Part Kit      |

2. Expand the part by clicking the caret on the left. Select "Yes "from the Unusual Part dropdown.

| UE     | DMS                 |                  |                     |           |            |         |         |          | (            | a 🖞 🧿       | SB         | Sarah Bellot | •       | Dominion Vol | kswag (03) |
|--------|---------------------|------------------|---------------------|-----------|------------|---------|---------|----------|--------------|-------------|------------|--------------|---------|--------------|------------|
| •      | Parts Invoice       |                  |                     |           |            |         |         |          |              |             |            |              |         |              |            |
| 5<br>2 | + Q<br>New Search   | Save Preview     | A<br>Navigate → Pri | nt Void   | ✓<br>Close | Bill To | Ship T  | o Hide   | E            | C Import Mo | ore -      |              | Mair    | Comments     | Cashier    |
| \$     | Invoice #           | ₿ 668121         |                     | Accou     | int Code   | VWIP    |         |          | •            | Salesperso  | n Sarah    | Bellot       | Ŧ       | Parts        | \$22.88    |
| ŝ      | Purchase Orde       | r                |                     | Pri       | ice Code   | EMPL    |         |          | Q            | Source      | Walk I     | n            | Ŧ       | Core Charge  | \$0.00     |
| \$     | Invoice Description | n                |                     |           |            |         |         |          |              | Date Create | d 11/14/   | 2022         |         | Charges      | \$0.00     |
|        | Customer #          | <b>#</b> 19      | Q                   |           | Stock #    |         |         |          | Q            | Date Close  | d          |              |         | Discounts    | \$0.00     |
|        | Custome             | r Lindquist, Lee |                     |           |            | Q.      | Taxable | No       | Ŧ            |             |            |              |         | Taxes        | \$0.00     |
| ,      | Address             | 4837 East 50     | 0 N                 |           |            |         |         |          |              |             |            |              |         | Total        | \$22.88    |
|        | Zip                 | 46731            |                     |           | City       | Craigvi | lle     |          |              |             |            |              |         | Payments     | \$0.00     |
|        | County              | /                |                     |           | State      | Indian  | а       |          | •            |             |            |              |         |              |            |
|        | Emai                | I                |                     |           | Phone      |         |         |          | -            |             |            |              |         |              |            |
|        | Route               | •                |                     | Driver N  | lotes      |         |         |          |              |             |            |              |         |              |            |
|        | Part Number         | Part Descript    | ion                 | Bil       | I QOH      | Ord A   | VL SO   | # Core   | Тах          | Location    | Price Code | Cost         | Sale    | List Act     | ions       |
|        | ▼ 000051446BH       | USB CABLE        |                     | 1         | l -1       | 0       | -1      | 0        | $\checkmark$ | SPORD       | EMPL       | \$20.80      | \$22.88 | \$26.00      | >          |
|        | Master              | Volkswagen       | Comme               | 1t        |            | _       |         |          |              |             |            |              |         |              |            |
|        | Core Charge         | \$0              | .00 Unusual Pa      | rt Yes    |            | Er      | nployee | Sarah Be | llot         |             |            |              |         |              |            |
|        | Cost                | \$20             | .80                 | Yes<br>No |            |         |         |          |              |             |            |              |         |              |            |
|        | New Part            |                  |                     | -         | _          |         |         |          |              |             |            |              |         | Р            | art Kit    |

For Technical or Software Support, please contact:

1.800.227.8187 or email dmssupport@dominiondms.com

## **VW - SPECIAL ORDERS UNUSUAL PARTS**

3. Under Actions, select "SO Part" from the dropdown to indicate that it is a Special Order and open the Special Order window.

| Part Number | Part Description | Bill | I QOH | Ord | AVL | SO # | Core | Тах          | Location | Price Code | Cost    | Sale    | List    | Actions                           |
|-------------|------------------|------|-------|-----|-----|------|------|--------------|----------|------------|---------|---------|---------|-----------------------------------|
| 000051446BH | USB CABLE        | 1    | -1    | 0   | -1  |      | 0    | $\checkmark$ | SPORD    | EMPL       | \$20.80 | \$22.88 | \$26.00 |                                   |
| New Part    |                  |      |       |     |     |      |      |              |          |            |         |         |         | SO Part<br>Lost Sale<br>Copy Part |

- 4. Enter in quantity and additional comments. Then click the Submit button.
- 5. A Special Order # is added to the Part Line.

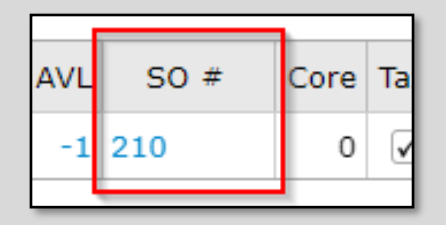

| Special Order      |                 | ×          |
|--------------------|-----------------|------------|
| Special order      |                 |            |
| Enter the quantity | to special orde | er: 1      |
| Order Preference:  |                 |            |
| Comment:           | LINDQUIST       | r          |
|                    |                 |            |
|                    | Submit          | Cancel     |
|                    | 00 - 00         | C TAX LOUD |

6. To view the Special Order, click the SO # link on the Part line.

| VUE       | DMS             |                                |                      |                    | Q            | Ç <mark>0</mark> (?) | SB        | Sarah Bellot | •        | 🗐 Dom      | inion Volkswag (0 | 3) 🔻 |
|-----------|-----------------|--------------------------------|----------------------|--------------------|--------------|----------------------|-----------|--------------|----------|------------|-------------------|------|
| $\Theta$  | Special Orders  |                                |                      |                    |              |                      |           |              |          |            |                   |      |
| G         | + Q             |                                | <b>-</b> 🕅           | E\$                |              |                      |           |              |          |            |                   |      |
|           | New Search      | Save Preview Navigate - Archiv | e Print▼ Repair Orde | er   Parts Invoice | •            |                      |           |              |          |            |                   |      |
| •\$       | Special Order # | 210 Ord                        | er Preference        |                    | D            | ate Created          | 11/14/    | 2022         |          |            |                   |      |
| €\$       | Ticket Type     | Parts Invoice                  | Ticket 668121        | Q                  | Created      | d By Sara            | ah Bellot |              |          | ate Archiv | ed                |      |
| <b>\$</b> |                 |                                |                      |                    |              |                      |           |              |          |            |                   |      |
| ₽         | Customer        | 19                             | Name Lindquist, Lee  |                    |              |                      | ]         |              |          |            |                   |      |
| à         | Phone           | Select 👻                       | Email                |                    |              |                      |           |              |          |            |                   |      |
|           | VIN             | <u> </u>                       | Year                 | Make               |              | Model                |           |              |          |            |                   |      |
| $\forall$ |                 |                                |                      |                    |              |                      |           |              |          |            |                   |      |
|           | Comments        |                                |                      |                    |              |                      |           |              |          |            |                   |      |
|           |                 |                                |                      |                    |              |                      |           |              |          |            |                   |      |
|           | Part Number     | Part Description               | Comment Part         | rt Received Qty F  | Recv Ordered | Received             | Notified  | Order #      | Location | Ticket     | Order Preference  |      |
|           | 000051446BH     | USB CABLE                      | LINDQUIST            | 1                  | 0            |                      |           |              | SPORD    | 668121     |                   | ×    |

For Technical or Software Support, please contact:

1.800.227.8187 or email dmssupport@dominiondms.com

©2022 Dominion Enterprises, Inc. All Rights Reserved. REV 11.14.2022